# Instructivo de Pago UNL

Este sencillo instructivo refleja los pasos para realizar pagos por parte de Agentes externos a la UNL mediante el sistema Mercurio. Tener en cuenta que en algunos casos puede no tener habilitado algún medio de cobranza de los presentados en este instructivo.

#### 1. URL Pública

Para poder realizar el pago, se debe ingresar a: <u>https://servicios.unl.edu.ar/mdcobro/</u>. En esta URL, colocando su **DNI o código asignado,** podrá acceder a la información y a los conceptos a pagar cargados por la UNL con la respectiva información.

| UNL U<br>SA  | UNIVERSIDAD NACIONAL<br>DEL LITORAL<br>ANTA FE, ARGENTINA |                                                          |                                     |               |             | MERCURIO  |   |  |
|--------------|-----------------------------------------------------------|----------------------------------------------------------|-------------------------------------|---------------|-------------|-----------|---|--|
|              |                                                           | Conceptos   Número de documento   Image: No soy un robot | RECAPTCHA<br>Prinzidad - Conditions |               |             |           |   |  |
| Documento    |                                                           | DNI 34177484                                             |                                     |               |             |           |   |  |
| Nombre       |                                                           | Ramb, Andrés                                             |                                     |               |             |           |   |  |
| Email        |                                                           | aramb@unl.edu.ar                                         |                                     |               |             |           |   |  |
| Conceptos    |                                                           |                                                          |                                     |               |             |           |   |  |
| Entidad Serv | vicio                                                     | Período                                                  | Cuota                               | Fecha de alta | Vencimiento | Importe   |   |  |
| GTEC -       |                                                           | 10/2017                                                  | 1                                   | 31/12/2017    | 31/12/2017  | \$ 100,00 | • |  |
| UNL TAS/     | AS-Cert. Anal. (Certificado Analítico)                    | 12/2017                                                  | 1                                   | 14/12/2017    | 13/01/2018  | \$ 160,00 | Θ |  |

Θ

Ingresando en el boton podrá ver la información particular de cada concepto y los medios de cobranza disponibles detallados a continuación (tenga en cuenta que puede **no tener habilitado** alguno de los siguentes medios de cobranza).

| Persona            |                                                           |                      |            |                    |
|--------------------|-----------------------------------------------------------|----------------------|------------|--------------------|
| Documento          | DNI 34177484                                              |                      |            |                    |
| Nombre             | Ramb, Andrés                                              |                      |            |                    |
| Email              | aramb@unl.edu.ar                                          |                      |            |                    |
|                    |                                                           |                      |            |                    |
| Información del Co | ncepto                                                    |                      |            |                    |
| Entidad            | GTEC                                                      | Servicio             |            |                    |
| Cuota              | 1                                                         | Período              | 10/2017    |                    |
| Fecha de emisión   | 31/12/2017                                                | Fecha de vencimiento | 31/12/2017 |                    |
| Detalle            | Pago necesario para cursado Especialización antes del 15/ | 11                   |            |                    |
|                    |                                                           |                      |            | Importe: \$ 100,00 |

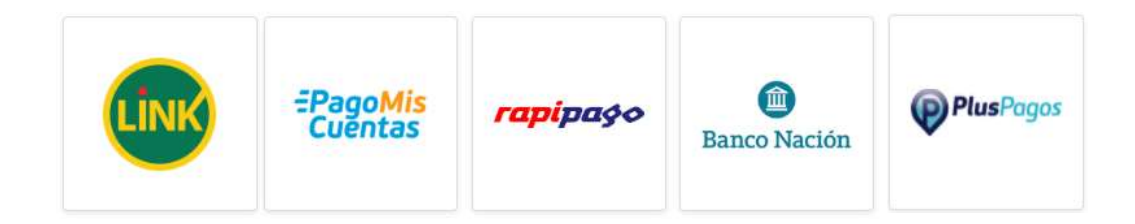

### Link Pagos – Red Link

Para proceder al pago por este medio, su concepto a abonar estará disponible a partir de las 48 hs. hábiles del inicio de su trámite.

- 1. Ingrese a la web de RED LINK y luego seleccione la opción que desee (Pago WEB, Home Banking o Banca Empresa).
- 2. Una vez dentro, ingresar a la opción de PAGOS DE IMPUESTOS Y SERVICIOS o NUEVOS PAGOS.
- 3. Seleccione e ingrese los datos para el pago:
  - a. Seleccione el rubro (Instituciones Educativas)
  - b. Seleccione la institución (Universidad Nacional del Litoral)
  - c. Ingrese el CÓDIGO DE PAGO ELECTRÓNICO (código asignado sin puntos ni espacios).
- 4. Seleccione el importe a abonar.
- 5. Confirme la operación ingresando el factor de autorización correspondiente a su banco (Clave, Tarjeta de coordenadas o Token). Luego el sistema mostrara una constancia válida como comprobante de pago que quedará registrado en los pagos efectuados.

Una vez que el servicio quede vinculado o adherido los distintos vencimientos próximos apareceran automáticamente.

### Pago mis Cuentas – Red Banelco

Para proceder al pago por este medio, su concepto a abonar estará disponible a partir de las 48 hs. hábiles del inició de su trámite.

- 1. Acceda al Home Banking del banco donde posea cuenta de la Red Banelco o a Pago Mis Cuentas (www.pagomiscuentas.com).
- 2. Si ingreso a "Pago Mis Cuentas", seleccione la Entidad Bancaria adherida al sistema.
- 3. Ingresar el usuario y la clave del Homebanking
- 4. Ingresar a la opción "Pagos > Pago de Servicios" en el menú principal.
- 5. Selección e ingreso de datos para el pago:
  - a. Rubro (Establecimientos educativos)
  - b. Institución (Univ Nac del Litoral)
  - c. Código de pago electrónico (código asignado del alumno sin puntos ni espacios).
- 6. Seleccione o ingrese el importe a abonar.

Confirmación del pago: confirme la operación ingresando nuevamente su clave de homebanking o el segundo factor de autenticación (Tarjeta de coordenadas o Token). Luego el sistema mostrara una constancia válida como comprobante de pago que puede ser impreso en el momento y quedara registrado en los pagos efectuados.

Una vez que el servicio quede vinculado o adherido los distintos vencimientos próximos apareceran automáticamente.

### Rapipago

Se podrá imprimir un cupón para el realizar el pago en cualquier boca de cobro de la empresa Rapipago:

- 1. Imprimir el cupón de pago desde el link
- 2. Dirigirse con el cupón de pago a cualquier punto RapiPago para realizar el pago en efectivo o débito.
- 3. Una vez realizado el pago deberá esperar 72 hs. hábiles para que se acredite en los sistemas. RAPIPAGO - Pago en Efectivo

#### www.rapipago.com.ar

- 1. Imprimir el cupón de pago desde el link de más abajo
- 2. Dirigirse con el cupón de pago a cualquier punto RapiPago para realizar el pago en efectivo.
- 3. Una vez realizado el pago deberá esperar 72 hs. hábiles para que se acredite en los sistemas.

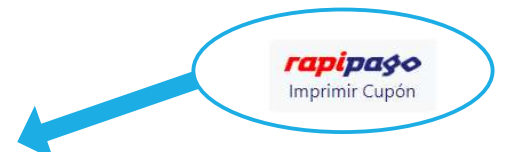

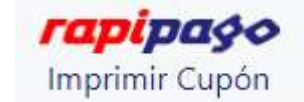

## Banco Nación

Se podrá imprimir un cupón para el realizar el pago en cualquier boca de cobro del Banco Nación:

- 1. Imprimir el cupón de pago desde el link
- 2. Dirigirse con el cupón de pago a cualquier sucursal de Banco Nación para realizar el pago en efectivo.
- 3. Una vez realizado el pago deberá esperar 72 hs. hábiles para que se acredite en los sistemas.

#### Banco Nación - Pago en Efectivo

www.bna.com.ar

- 1. Imprimir el cupón de pago desde el link de más abajo
- 2. Dirigirse con el cupón de pago a cualquier sucursal de Banco Nación para realizar el pago en efectivo.
- 3. Una vez realizado el pago deberá esperar 72 hs. hábiles para que se acredite en los sistemas.

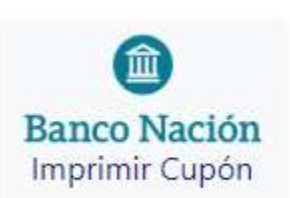

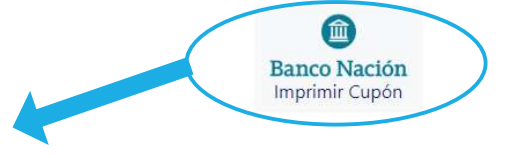

#### **Plus Pagos**

Esta opción permite registrar su pago en tiempo real. Acceda a PLUSPAGO y complete la información del formulario. Se puede pagar con tarjeta de crédito, débito o billetera electrónica.

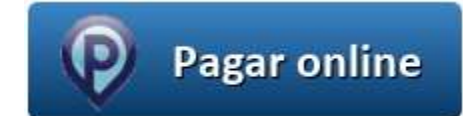